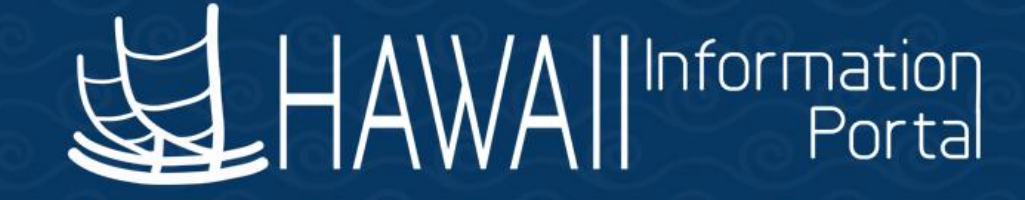

# HIP Time and Leave Refresher Training

# February 28, 2023

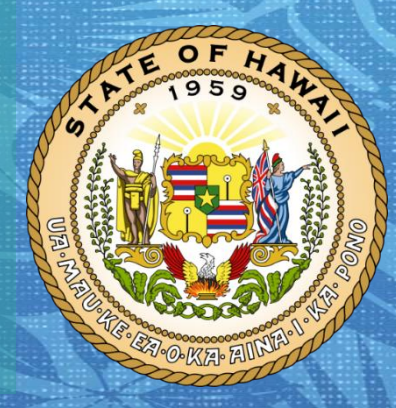

Department of Accounting and General Services in coordination with the

**Office of Enterprise Technology Services** 

### TOPICS

- 1. Exceptions
  - About Exception Management
  - Timing of Exceptions
  - Types of Exceptions
  - Exception Example from an Employee View
  - Handling Exceptions Manager Self Service
  - Exception Example from a Supervisor View
  - Handling Exceptions Timekeeper
  - 11 Popular Fix Exceptions and Examples
  - 6 Popular Allow Exceptions and Example
  - Helpful Tips

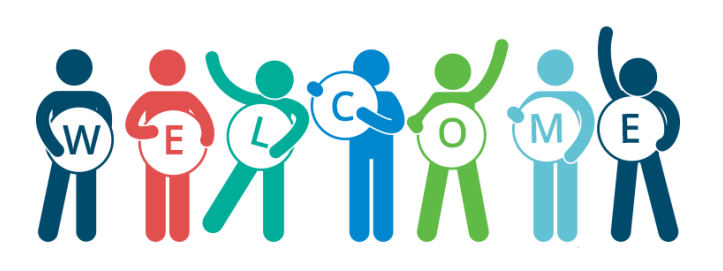

### DISCLAIMER

- The specific scenarios outlined in this training have been simplified for training purposes.
- Figures used to illustrate payment information is fictitious for training purposes.
- As individual employees' circumstances and situations are different, please consult with your HR Authority for specific guidance on entering employee data.

### **About Exception Management**

- HIP Time and Leave flags employee timesheets as "exceptions" when information is entered into HIP that may be incorrect or be contrary to the State's policies or procedures. These exceptions help the supervisor and their department prevent mistakes in timesheets. Allowing exceptions is different than approving time to be paid.
- Exceptions are generated when time is reported and either an aspect of the time is incorrect, or the time does not comply with a user-defined rule. Exceptions may be system-generated through validation processes or generated because of Time Administration rules.
- Approval and Exception rules still apply when submitting via Rapid Time. (i.e., entries do not bypass approval when using Rapid Time)

## **Timing of Exceptions**

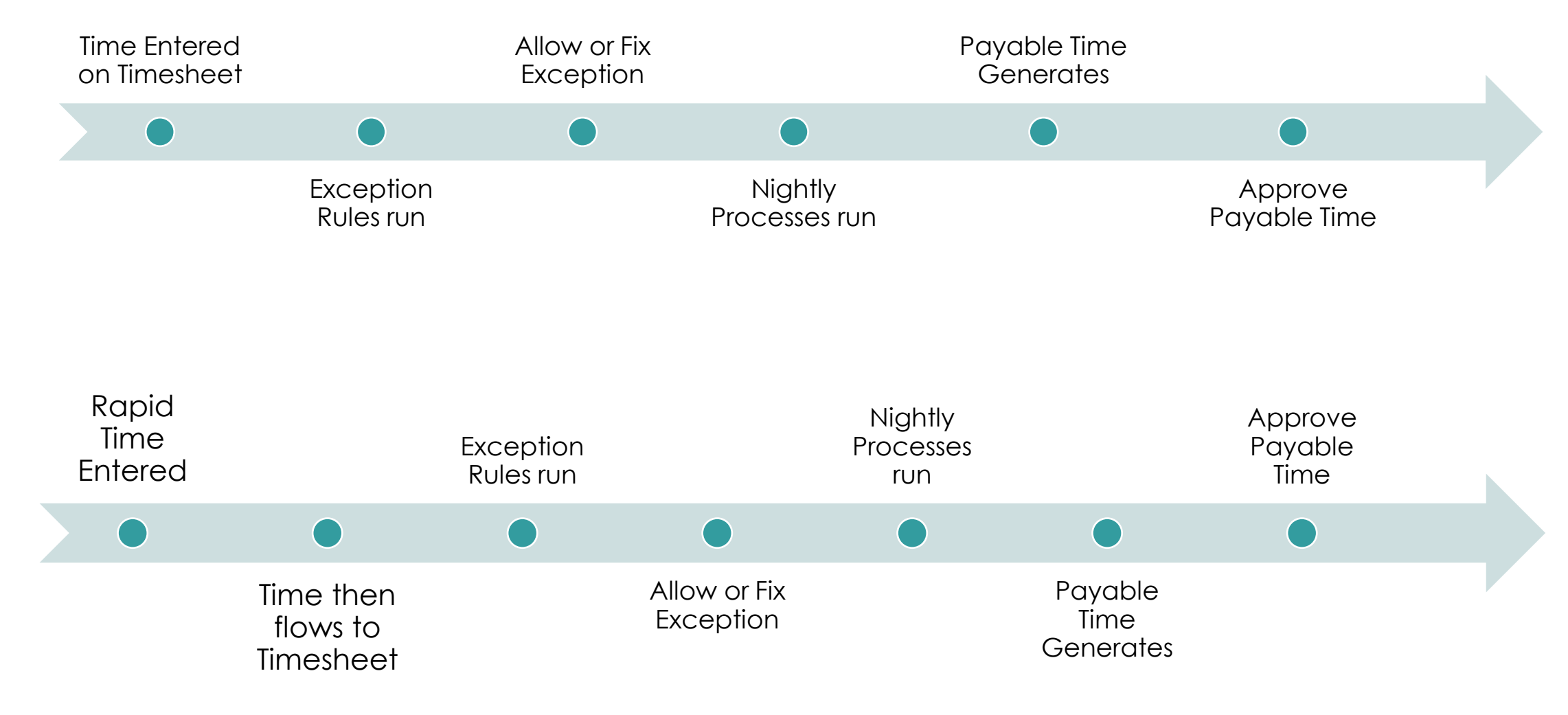

# **Types of Exceptions**

- Each exception has an associated severity level and there are three levels of exceptions that the system generates:
- 1. HIGH level exceptions. If a High severity exception is not resolved or allowed, it remains in the Exceptions table and the time does not become payable time. Once allowed, the Supervisor will receive the timesheet for approval after system processes are run. System processes run nightly and on approval deadline day at 9am, 12pm, & 3pm. The supervisor approval is acknowledgement and then time will be paid to the employee.
- 2. MEDIUM level exceptions. Medium level exceptions will become payable time, but they also remain in the Exceptions table until the exception is resolved or allowed.
- 3. LOW level exceptions. Low level exceptions will become payable time, but they also remain in the Exceptions table until the exception is resolved or allowed.

### **Exception Example from an Employee View**

 A salaried employee submits overtime on their timesheet but did not request the overtime beforehand. A red triangle with an exclamation point will flag the day, which stands for an exception.

|   | () Time                                        |                           |                             | Elapsed                     | Time                      |                           |                           | ~0~                       | â | ₿,    | Ø |
|---|------------------------------------------------|---------------------------|-----------------------------|-----------------------------|---------------------------|---------------------------|---------------------------|---------------------------|---|-------|---|
| ļ | Michael Doe<br>Job Title *General Professional |                           |                             |                             |                           |                           |                           |                           |   |       |   |
|   |                                                |                           | •                           | 16 July - 31 .<br>HI Semi N | July 2021<br>Monthly      | •                         |                           |                           |   |       |   |
|   | View Legend                                    |                           | Sc                          | heduled 88.00   I           | Reported 4.00             |                           | ĺ                         | Save for Later            | S | ubmit |   |
|   |                                                |                           |                             | Week 1<br>Scheduled 40.00   | of 3<br>Reported 4.00     |                           |                           |                           |   |       |   |
|   | Time Reporting Code / Time Details             | Friday<br>16              | Saturday<br>17              | Sunday<br>18                | Monday<br>19              | Tuesday<br>20             | Wednesday<br>21           | Thursday<br>22            |   |       |   |
|   |                                                | Scheduled 8<br>Reported 4 | Scheduled OFF<br>Reported 0 | Scheduled OFF<br>Reported 0 | Scheduled 8<br>Reported 0 | Scheduled 8<br>Reported 0 | Scheduled 8<br>Reported 0 | Scheduled 8<br>Reported 0 |   |       |   |
|   | OT - Overtime Pay                              | 4.00                      |                             |                             |                           |                           |                           |                           | - | •     | - |
|   | Comments                                       | 2                         | 9                           | $\mathcal{O}$               | $\mathcal{Q}$             | 9                         | $\mathcal{O}$             | $\mathcal{Q}$             |   |       |   |

Note: This red exclamation flag will never disappear, so that it is known that an exception happened for this day.

### **Exception Example from an Employee View Continued**

Once the employee submits the timesheet a High Severity warning will pop up and they can hit OK.

2 unresolved High Severity exception(s) in the time period. Please review.

High Severity Exceptions exist in the time period. Please work with your department timekeeper or Supervisor to resolve the exception(s) and process the timesheet entries.

ок

### Handling Exceptions – Manager Self Service (MSS)

- Supervisors will be required to clear exceptions. An exception occurs when an entry has been made that requires extra review and possibly correction, for example, an employee submits overtime on their timesheet without having submitted an overtime approval request beforehand. If supervisors are unable to clear exceptions or need assistance Timekeepers can also allow exceptions with some coordination.
- Each exception may be in one of three statuses: Unresolved, Resolved, or Allowed.
- Unresolved exceptions could have an impact on pay and department payroll may need to help monitor.

### Handling Exceptions – Manager Self Service (MSS) Continued

- A supervisor can 1) "allow" the exception, meaning let it go as appropriate <u>or</u> 2) they may contact the employee to resolve it. An employee may resolve the exception for their supervisor by correcting what they submitted for approval (e.g., updating their timesheet and re-submitting it for approval again).
- When an exception is generated, a supervisor with a State email address will receive an email from noreply@notify.hip.hawaii.gov showing that they must act on it. The supervisor can follow the link to logon and go to the exceptions.
   Sample of email: \_\_\_\_\_\_ \*\* DO NOT REPLY \*\* Exception Resolution Pending for Time and Leave

Note: The email is not sent immediate and is done by a nightly process.

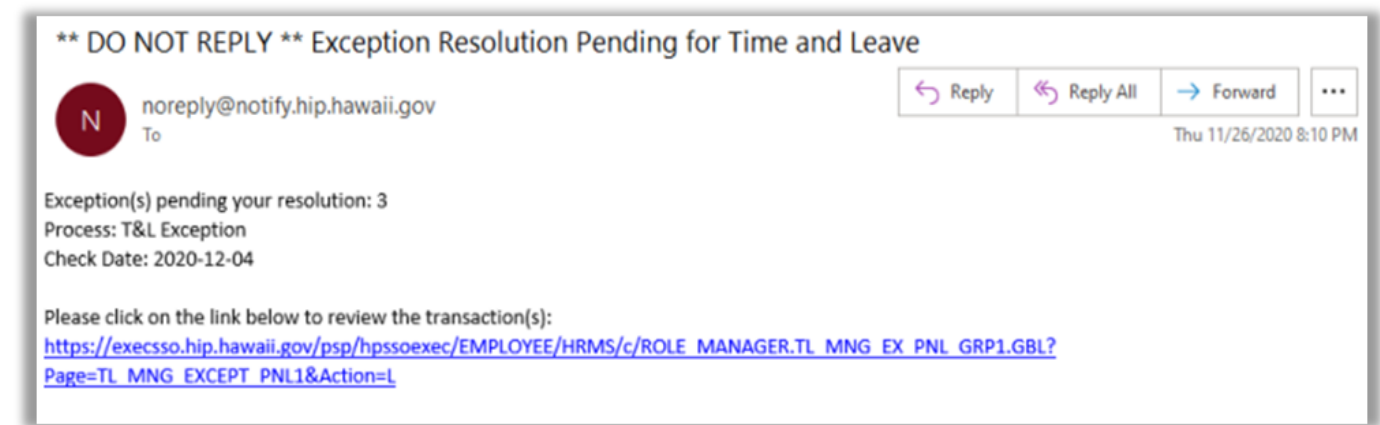

### Handling Exceptions – Manager Self Service (MSS) Continued

- Additionally, any supervisor may also logon to HIP and check their Team Time Tile at any time to see what exceptions are pending for them.
- Log into HIP, select the Manager Self Service from the drop-down list, and then select the Team Time tile.

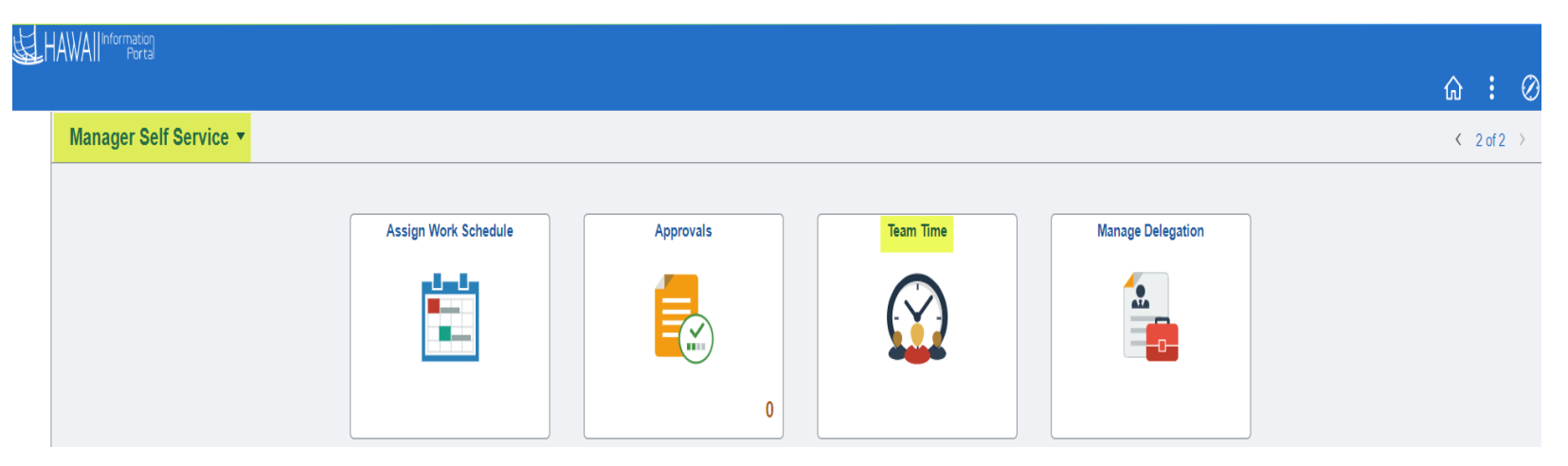

### Handling Exceptions – Manager Self Service (MSS)

Look for the Manage Exceptions on the left-hand menu and click it to bring up the exceptions that are pending.

| HAWAII Information<br>Portal     Amanager Self Service |  |
|--------------------------------------------------------|--|
| 🕹 Timesheet 🗸 🗸 🗸                                      |  |
| Report Time                                            |  |
| Weekly Time Entry                                      |  |
| 🔃 Weekly Time Summary                                  |  |
| Payable Time                                           |  |
| 📳 Comp Time                                            |  |
| Request Absence                                        |  |
| Real Absences                                          |  |
| View Requests                                          |  |
| Absence Balances                                       |  |
| Manage Exceptions                                      |  |

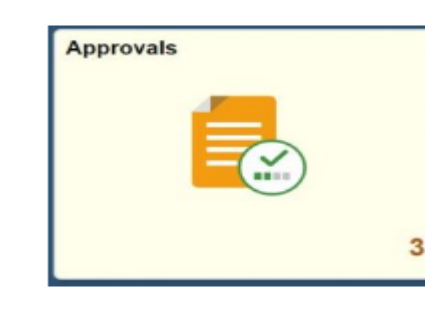

# Continued

To allow the exception, select the row to act on and click the Allow button.

| K Manager Self Service | Team Time                                            | A : 0      |
|------------------------|------------------------------------------------------|------------|
| 🗞 Timesheet            | <ul> <li>Manage Exceptions</li> </ul>                |            |
| C Report Time          | Fix (0) Allow (1) All (1)                            |            |
| Weekdy Time Entry      | Exceptions                                           | Allow      |
| B Weekly Time Summary  |                                                      | 14         |
| Payable Time           | Jane Doe     MTLX0001 - Overtime is not pre-approved | 09/02/2020 |

Once a supervisor allows an exception to go through, they should expect an email approval request the following day after the overnight process runs to clear the exception.

Note: Exceptions listed on the "fix" list require correction before proceeding to payroll. (If exceptions are allowed) supervisors approve the timesheet by navigating to their Approvals tile.

### **Exception Example from a Supervisor View**

In the Manager Self Service Screen under the Team Time Tile and under Manage Exceptions, if ok, then select them both and Allow.

| Manage Exceptions   Report Time   Weekky Time Entry   Weekky Time Summary   Payable Time   Michael Doe   Michael Doe   Michael Coe   Michael Doe   Michael Doe   Michael Doe   Michael Doe   Michael Coe   Michael Doe   Michael Doe   Michael Doe   Michael Doe   Michael Doe   Michael Doe   Michael Doe   Michael Doe   Michael Doe   Michael Doe <t< th=""><th>Manager Self Service</th><th>Team Time</th><th></th></t<> | Manager Self Service                                       | Team Time                               |               |
|----------------------------------------------------------------------------------------------------|------------------------------------------------------------|-----------------------------------------|---------------|
| in Report Time   in Weekly Time Entry   in Weekly Time Summary   in Payable Time   in Comp Time   in Request Absence   in Request Absence   in Absence Balances   in Absence Balances   in Absence Balances   in Absence Balances   in Absence Balances   in Absence Balances   in Absence Balances   in Absence Balances   in Absence Balances   in Absence Availability                                                                                                    | 🕹 Timesheet 🗸 🗸                                            | Manage Exceptions                       | view more     |
| Weekly Time Summary   Payable Time   In Comp Time   In Request Absence   In Requests   In Absence Balances   In Absence Balances   In Absence Balances   In Absence Balances   In Absence Availability                                                                                                    | <ul> <li>Report Time</li> <li>Weekly Time Entry</li> </ul> | Exceptions                              | details or to |
|                                                                                                    | 🔞 Weekly Time Summary                                      |                                         | act on Sele   |
| Im Request Absence   Im Request Absence   Im Cancel Absences   Im Absence Balances   Im Absence Balances   Im Absence Balances   Im Absence Availability                                                                                                    | Payable Time                                               | MTLX0001 - Overtime is not pre-approved |               |
| Im Request Absence   Im Cancel Absences   Im Absence Balances   Im Absence Balances   Im Absence Balances   Im Manage Exceptions   Im Workforce Availability                                                                                                    | 📳 Comp Time                                                | Michael Doe                             |               |
| In Cancel Absences In Absence Balances In Absence Balances In Anage Exceptions In Vorkforce Availability                                                                                                    | Request Absence                                            | MTLX0014 - BU 13 Salary range (SRNA) OT | the far right |
| Image Exceptions   Image Exceptions   Image Workforce Availability                                                                                                    | Real Absences                                              |                                         | and than a    |
| Absence Balances On or Allow too. Too 100 minute                                                                                                    | View Requests                                              |                                         | e and then ad |
| Workforce Availability                                                                                                    | Absence Balances                                           |                                         | on or Allow   |
| Workforce Availability                                                                                                    | G Manage Exceptions                                        |                                         | too           |
|                                                                                                    | Workforce Availability                                     |                                         | ίου.          |

Note: if it should not be allowed, contact the employee to resolve the exception by having them make a change.

If nood to Exceptions would then clear.

### **Handling Exceptions – Timekeeper**

• Timekeepers can also go thru the Team Tile like supervisors or navigate to the Time and Labor WorkCenter tile and then to the Exceptions tab. Click on the Employee Selection, then the Get Employees button to fetch all exception

records.

| 4                        | nter                                                                                                    |                                 |                                                  |
|--------------------------|----------------------------------------------------------------------------------------------------|---------------------------------|--------------------------------------------------|
|                          |                                                                                                    | ~ 변수 변수 변수 변수                   |                                                  |
| and Labor WorkCan        |                                                                                                    | reculare un finanza de la recul |                                                  |
| Reports/Processes Others | Welcome                                                                                                    |                                 |                                                  |
|                          |                                                                                                    |                                 |                                                  |
|                          |                                                                                                    |                                 |                                                  |
|                          | Pavable Time Summary   Overtime                                                                                                    | Party acts   Excentions         |                                                  |
|                          |                                                                                                    |                                 |                                                  |
|                          |                                                                                                    |                                 |                                                  |
|                          | Employee Selection                                                                                                    |                                 |                                                  |
|                          | Employee Selection                                                                                                    |                                 | Cat Everylands                                   |
|                          | Employee Selection<br>Employee Selection Criteria                                                                                                    |                                 | Get Employees                                    |
|                          | Employee Selection<br>Employee Selection Criteria<br>Selection Criterion                                                                                                    | Selection Criterion Value       | Get Employees                                    |
|                          | Employee Selection<br>Employee Selection Criteria<br>Selection Criterion                                                                                                    | Selection Criterion Value       | Get Employees<br>Clear Criteria                  |
|                          | Employee Selection<br>Employee Selection Criteria<br>Selection Criterion<br>Time Reporter Group                                                                                         | Selection Criterion Value       | Get Employees<br>Clear Criteria<br>Save Criteria |
|                          | Employee Selection<br>Employee Selection Criteria<br>Selection Criterion<br>Time Reporter Group<br>Employee ID                                                                          | Selection Criterion Value       | Get Employees<br>Clear Criteria<br>Save Criteria |
|                          | Employee Selection<br>Employee Selection Criteria<br>Selection Criterion<br>Tame Reporter Group<br>Employee ID                                                                          | Selection Criterion Value       | Get Employees<br>Clear Criteria<br>Save Criteria |
|                          | Employee Selection<br>Employee Selection Criteria<br>Selection Criterion<br>Time Reporter Group<br>Employee ID<br>Employee ID<br>Empl Record                                            | Selection Criterion Value       | Get Employees<br>Clear Criteria<br>Save Criteria |
|                          | Employee Selection Employee Selection Criteria Selection Criterion Time Reporter Group Employee ID Empl Record Last Name                                                                | Selection Criterion Value       | Get Employees<br>Clear Criteria<br>Save Criteria |
|                          | Employee Selection<br>Employee Selection Criteria<br>Selection Criterion<br>Time Reporter Group<br>Employee ID<br>Empl Record<br>Last Name                                              | Selection Criterion Value       | Get Employees<br>Clear Criteria<br>Save Criteria |
|                          | Employee Selection<br>Employee Selection Criteria<br>Selection Criterion<br>Time Reporter Group<br>Employee ID<br>Empl Record<br>Last Name<br>First Name                                | Selection Criterion Value       | Get Employees<br>Clear Criteria<br>Save Criteria |
|                          | Employee Selection Employee Selection Employee Selection Criteria Selection Criterion Time Reporter Group Employee ID Empl Record Last Name First Name Decement                         | Selection Criterion Value       | Get Employees<br>Clear Criteria<br>Save Criteria |
|                          | Employee Selection Employee Selection Employee Selection Fime Reporter Group Employee ID Empl Record Last Name First Name Department                                                    | Selection Criterion Value       | Get Employees<br>Clear Criteria<br>Save Criteria |
|                          | Employee Selection<br>Employee Selection Criteria<br>Selection Criterion<br>Time Reporter Group<br>Employee ID<br>Empl Record<br>Last Name<br>First Name<br>Department<br>Supervisor ID | Selection Criterion Value       | Get Employees<br>Clear Criteria<br>Save Criteria |
|                          | Employee Selection<br>Employee Selection Criteria<br>Selection Criterion<br>Teme Reporter Group<br>Employee ID<br>Empl Record<br>Last Name<br>First Name<br>Department<br>Supervisor ID | Selection Criterion Value       | Get Employees<br>Clear Criteria<br>Save Criteria |

See the Summary Messages on Work Center in the Description column (Step 1), then click on the Details tab to get exception details (Step 2).

| Favorite | s 🍷 Main    | Menu 🌱 💦 🗦 Payroll  | Processing > Time and Labor Wo | rkCenter > Manage Group Excep | ptions         |                       |              | *                                | Home Sign C       |
|----------|-------------|---------------------|--------------------------------|-------------------------------|----------------|-----------------------|--------------|----------------------------------|-------------------|
| 西        | HAWAII      | formation<br>Portal |                                |                               |                |                       |              | Add To 👻                         | Notification Navi |
| >>       |             |                     |                                |                               |                |                       |              | New Window   Help                | Personalize Page  |
|          | Welcome     | Manage Repo         | rt Time Manage Payable Ti      | ime Manage Schedules          |                |                       |              |                                  |                   |
|          | Payable Tin | ne Summary   Exc    | eptions   Unprocessed Payabl   | e Time                        |                |                       |              |                                  |                   |
| •        | Employe     | e Selection         |                                |                               |                |                       |              |                                  |                   |
| •        | Filtering   | Options             | Step 2                         |                               |                |                       |              |                                  |                   |
| Ex       | centions    | 0                   |                                |                               |                |                       | Stop         | 1                                |                   |
|          |             |                     |                                |                               |                |                       | Slep         | - II II II                       | 1-50 of 170       |
|          | Overview    | <u>D</u> etails     | Demographics II>               |                               |                |                       |              | Ň,                               | 100 01 110        |
|          | Allow       | Last Name           | First Name                     | Empl ID                       | Empl<br>Record | Job Title             | Exception ID | Description                      | Date              |
|          | 0           |                     |                                |                               | 0              | *General Professional | MTLX0001     | Overtime is not pre-<br>approved | 02/07/2020        |
|          |             |                     |                                |                               | 0              | *General Professional | MTLX0003     | TRC Comment Required             | 02/07/2020        |
|          |             |                     |                                |                               |                |                       |              |                                  |                   |

 Once in the Details tab, to the right, a column for "Explanation" is visible so the timekeeper can click on the link and see a detailed explanation of the exception.

| Last Updated             | Exception Data                                                       | Explanation | Comment |
|--------------------------|----------------------------------------------------------------------|-------------|---------|
| 08/27/2020<br>12:01:19PM | Action Required: Overtime request is not pre-approved in the system. | Explanation |         |
| 08/27/2020<br>12:01:19PM | Action Required: Overtime request is not pre-approved in the system. | Explanation |         |
| 08/27/2020<br>12:01:19PM | Action Required: Overtime request is not pre-approved in the system. | Explanation |         |
| 08/27/2020<br>12:01:19PM | Action Required: Overtime request is not pre-approved in the system. | Explanation |         |

|                                                                                                    | ×              |
|----------------------------------------------------------------------------------------------------|----------------|
|                                                                                                    | Help           |
| Exception ID                                                                                                    |                |
| MTLX0001                                                                                                    |                |
| Description                                                                                                    |                |
| Overtime is not pre-approved<br>Overtime request is not pre-approved in the system. All overtime must b<br>in the system.   | e pre-approved |
| Action Required: This needs to be either allowed or edited if not correct<br>department policies for pre-approved overtime. | Check your     |
| Return                                                                                                    |                |
|                                                                                                    |                |

 Timekeepers determine which may be allowed, selects the appropriate boxes in the Allow column or click Select All if all should be allowed, and then clicks on the Save button.

| Payable Tin | ne Summary   C | Overtime Requests | Exceptions |
|-------------|----------------|-------------------|------------|
| Employe     | e Selection    |                   |            |
| Filtering   | Options        |                   |            |
| xceptions   | 0              |                   |            |
| n q         |                |                   |            |
| Qverview    | Details        | Demographics      | 11>        |
| Allow       | Last Name      | Firs              | it Name    |
| 23          |                |                   |            |
|             |                |                   |            |
|             |                |                   |            |
|             |                |                   |            |

#### Allow Exceptions ③

| Select All | Deselect All |   |
|------------|--------------|---|
| Save       |              |   |
|            |              | 1 |

02/28/2023

 To help maintain or help with exceptions Timekeepers can run HIP\_TL\_SUPERVISOR\_EXCEPTIONS query, this query will give timekeepers the list of outstanding exceptions, the employees, and who their supervisor is.

Transformations

View SQL

Run

| Nos | Supv ID | Supervisor | Dept ID | Dept Descr  | Employee | Empl | Employee Name | Timesheet  | Exception | Exception                           | Exception | ags.hawaii.gov/hip                                   |
|-----|---------|------------|---------|-------------|----------|------|---------------|------------|-----------|-------------------------------------|-----------|------------------------------------------------------|
|     |         |            | 340344  | PSD/Sheriff | -        | 0    | т             | 08/03/2021 | MTLX0001  | Overtime is<br>not pre-<br>approved | Y         | https://ags.hawaii.gov/hip/exception-<br>management/ |
| 2   |         |            | 340344  | PSD/Sheriff |          | 0    | т             | 08/05/2021 | MTLX0001  | Overtime is<br>not pre-<br>approved | Y         | https://ags.hawaii.gov/hip/exception-<br>management/ |
| 3   |         |            | 340344  | PSD/Sheriff |          | 0    |               | 08/04/2021 | MTLX0001  | Overtime is<br>not pre-<br>approved | Y         | https://ags.hawaii.gov/hip/exception-<br>management/ |
| 1   |         |            | 340344  | PSD/Sheriff |          | 0    |               | 08/05/2021 | MTLX0001  | Overtime is<br>not pre-<br>approved | Y         | https://ags.hawaii.gov/hip/exception-<br>management/ |
| 5   |         |            | 340344  | PSD/Sheriff |          | 0    |               | 08/01/2021 | MTLX0001  | Overtime is<br>not pre-<br>approved | Y         | https://ags.hawaii.gov/hip/exception-<br>management/ |
| 5   |         |            | 340344  | PSD/Sheriff |          | 0    |               | 08/05/2021 | MTLX0001  | Overtime is<br>not pre-<br>approved | Y         | https://ags.hawaii.gov/hip/exception-<br>management/ |
| 7   |         |            | 340344  | PSD/Sheriff |          | 0    |               | 08/05/2021 | MTLX0001  | Overtime is<br>not pre-<br>approved | Y         | https://ags.hawaii.gov/hip/exception-<br>management/ |
| 3   |         |            | 340344  | PSD/Sheriff |          | 0    |               | 08/06/2021 | MTLX0001  | Overtime is<br>not pre-<br>approved | Y         | https://ags.hawaii.gov/hip/exception-<br>management/ |
| 9   |         |            | 340344  | PSD/Sheriff |          | 0    |               | 08/10/2021 | MTLX0001  | Overtime is<br>not pre-<br>approved | Y         | https://ags.hawaii.gov/hip/exception-<br>management/ |
| 10  |         |            | 340344  | PSD/Sheriff |          | 0    |               | 08/10/2021 | MTLX0001  | Overtime is<br>not pre-             | Y         | https://ags.hawaii.gov/hip/exception-<br>management/ |

Prompts Fields Criteria Having Dependency

Records

Querv

Expressions

# 11 Popular Fix Exceptions (1 – 5)

| Exception<br>ID | Exception Description          | Exception Data                                                                                            | Exception Explained                                                                                                    |  |  |  |
|-----------------|--------------------------------|----------------------------------------------------------------------------------------------------|----------------------------------------------------------------------------------------------------|--|--|--|
| TLX00001        | Invalid Comp Time TRC/Balance  | Action Required: Comp<br>Time Error %1                                                                    | <ol> <li>TRC not in the Time Reporters Comp Plan. Check Comp Pl<br/>Assignment.</li> <li>TRC not in the Time Reporters TRC Program.</li> <li>Comp Time balance is below Max Negative Hours Allowed on Plane Plane Plan</li></ol> |  |  |  |
|                 | Example of this                |                                                                                                    | 4: Comp Plan, or below zero if going negative is not allowed.<br>4: Comp Time balance exceeds Max Positive Hours Allowed on<br>Comp Plan.                                                                                                    |  |  |  |
|                 | exception                      |                                                                                                    | Action Required: Fix the rapid time entry to ensure that a valid TRC is used for the employee. Send a ticket to DAGS if you cannot resolve this issue.                                                                                                    |  |  |  |
| TLX00450        | Quantity exceeds TRC limits    | Action Required: The<br>quantity reported (%2) is<br>outside the limits<br>specified for the TRC<br>(%1). | The quantity reported is outside the limits specified by the<br>Minimum and Maximum quantity on the TRC table.<br>Action Required: Check with the employee's supervisor and<br>adjust the timesheet to be within the limits.                                                                                                    |  |  |  |
| TLX00030        | Inactive Time Reporter Status  | Action Required:<br>Employee is Inactive and<br>cannot be processed by<br>Time Administration             | Update the Time Reporter Status to Active to continue processing<br>time for this Time Reporter.<br>Action Required: Check with HR if the Time Reporter Status<br>needs to be Active to continue processing time for this Time<br>Reporter.                                                                                                    |  |  |  |
| TLX01560        | QTY cannot be zero             | Action Required: QTY<br>cannot be zero when<br>reporting a TRC of Hours<br>or Units: %1                   | When reporting a TRC type of Hours or Units the QTY cannot be zero.<br>Action Required: Check with the employee's supervisor and adjust the timesheet, as necessary.                                                                                                    |  |  |  |
| TLX01780        | Reported time in Future Period | FYI: Reported time on or after %1 is for a future period.                                                 | Timesheet exception will be corrected when future period is<br>reached, and exception will be resolved.                                                                                                    |  |  |  |

### **Fix Exception Example #1**

TLX00001 – Invalid Comp Time TRC/Balance example in the Fix category of Manage Exceptions, below is what the screen looks going thru the MSS and Team Tile under Manage Exceptions. Choose the right arrow to see more details.

| HAWAIIInformation<br>Porta     A Manager Self Service         | Team Time                                              |                    |   |
|---------------------------------------------------------------|--------------------------------------------------------|--------------------|---|
| <ul> <li>Timesheet</li> <li>Report Time</li> </ul>            | Manage Exceptions<br>Fix (883) Allow (1765) All (2648) |                    |   |
| Time Entry                                                    | Exceptions                                             |                    |   |
| <ul> <li>Weekly Time Summary</li> <li>Payable Time</li> </ul> | TLX00001 - Invalid Comp Time TRC/Balance               | High<br>12/29/2022 | > |
| 🕞 Comp Time                                                   | TLX00001 - Invalid Comp Time TRC/Balance               | High<br>12/09/2022 | > |
| Request Absence Cancel Absences                               | TLX00001 - Invalid Comp Time TRC/Balance               | High<br>07/31/2022 | > |
| View Requests                                                 | TLX00001 - Invalid Comp Time TRC/Balance               | High<br>11/26/2022 | > |
| Absence Balances Manage Exceptions                            | TLX00001 - Invalid Comp Time TRC/Balance               | High<br>08/10/2022 | > |

### **Fix Exception Example #1 Continued**

The more details will show you this exception on 12/29/22 for 8.00 hours of Take Comp Time State is a High-level exception, to fix it hit the right arrow again.

| HAWAIIInformation<br>Portal |                                           |                  |
|-----------------------------|-------------------------------------------|------------------|
| K Manager Self Service      | Team Time                                 |                  |
| 🗞 Timesheet 🗸 🗸             |                                           |                  |
| Report Time                 | Return to Manage Exceptions               |                  |
| Weekly Time Entry           | Submitted Time                            |                  |
| 🔞 Weekly Time Summary       | + Elapsed Punch                           |                  |
| Payable Time                | CTZTK - Take Comp Time (State) 8.00 Hours | >                |
| 📳 Comp Time                 |                                           | Total 8.00 hours |
| ( Request Absence           | Exceptions                                |                  |
| 🕞 Cancel Absences           | TLX00001 - Invalid Comp Time TRC/Balance  | High             |
| I View Requests             |                                           |                  |
| Absence Balances            |                                           |                  |
| G Manage Exceptions         |                                           |                  |

### **Fix Exception Example #1 Continued**

In this scenario after verifying this employee's state comp time balance they only had 6.75 hours available, so I will correct the Quantity amount from 8.00 to 6.75 Hours and Submit. This will fix this exception. Other ways to clear this exception: If this was the wrong TRC chosen you could also change the Time Reporting Code by selecting the drop-down arrow and select the correct TRC and then Submit, or you can Delete altogether too, by Selecting the Delete button.

| Cancel              | Time Report                    | Submit |
|---------------------|--------------------------------|--------|
| Date                | 12/29/2022                     |        |
| Time Reporting Code | CTZTK - Take Comp Time (State) |        |
| Quantity            | 6.75 Hours                     |        |
| Time Details        |                                |        |
| Business Unit       | STATE Q State of Hawaii        |        |
| Combination Code    | Q                              |        |
|                     | Delete                         |        |

### 11 Popular Fix Exceptions Continued (6 – 11)

| Exception<br>ID | Exception Description                                   | Exception Data                                                                                        | Exception Explained                                                                                                    |
|-----------------|---------------------------------------------------------|----------------------------------------------------------------------------------------------------|----------------------------------------------------------------------------------------------------|
| TLX00440        | TRC is not in TRC Program                               | Action Required: The %1<br>TRC is not in the time<br>reporters TRC program<br>as of the date reported | The TRC that has been reported is not associated with the Time<br>Reporter's TRC Program as of this date.<br>Action Required: Contact the employee's HR office to determine if<br>the employee was set up incorrectly for union code. Once union |
|                 |                                                         |                                                                                                    | code is corrected by HR, and nightly process runs, resubmit the<br>rapid time entry.                                                                                                    |
| TLX00560        | Invalid Billable Indicator<br>Example of this Exception | Invalid value for Billable<br>Indicator.                                                              | Billiable Indicator is a Yes/No field.                                                                                                    |
| MTLX0024        | Incorrect UAC Payroll Number                            | Action Required: Correct<br>the UAC applied to this<br>transaction.                                   | UAC Payroll Number is different than the employee's Home<br>Payroll Number as of the reporting date.                                                                                                    |
| MLTX0012        | 12 & 24 Hr EE - Night Shift                             | Night Shift Premium is<br>not allowed for 12&24<br>Hour shift employees.                              | Talk to you supervisor for additional information and department guidelines. You can delete this time transaction if entry was submitted accidently.                                                                                             |
| MLTX0018        | TA Override Rate                                        | Action Required: No<br>Override Rate found (TA<br>Premium Rate) for the<br>Temporary Assignment       | Use the corrected Rapid Time Template (TA PAY) for TA payments.                                                                                                    |
| MTLX0020        | Kalaupapa Trail Travel Limit                            | Action Required:<br>Kalaupapa Trail Travel<br>has limit of 2 Hour/Week                                | Hours more than one (1) will not be processed. Timesheet<br>correction required.                                                                                                    |

### **Fix Exception Example #2**

TLX00560 – Invalid Billable Indicator example in the Fix category of Manage Exceptions, below is what the screen looks going thru the MSS and Team Tile under Manage Exceptions. Choose the right arrow to see more details.

| Tea                                                                                | m Time             |
|------------------------------------------------------------------------------------|--------------------|
| Manage Exceptions         Fix (1)       Allow (0)       All (1)         Exceptions |                    |
|                                                                                    | $\fbox$            |
| TLX00560 - Invalid Billable Indicator                                              | High<br>12/26/2022 |

### **Fix Exception Example #2 Continued**

The more details will show you this exception on 12/26/22, has 0.00 nothing attached to it, and is a High-level exception, to fix it hit the right arrow again.

|                                       | Team Time            |                  |
|---------------------------------------|----------------------|------------------|
|                                       |                      |                  |
| Return to Manage Exceptions           |                      |                  |
|                                       | Monday, Dec 26, 2022 |                  |
| Submitted Time                        |                      |                  |
| + Elapsed Punch                       |                      |                  |
|                                       | - 0.00               | >                |
|                                       |                      | Total 0.00 hours |
| Exceptions                            |                      |                  |
| TLX00560 - Invalid Billable Indicator |                      | High             |

### **Fix Exception Example #2 Continued**

As you can see this exception has no Time Reporting Code attached to the quantity 0.00, so to clear this exception simply select Delete. Or, if something was supposed to be there then select the TRC and the quantity of hours and hit Submit.

| Ca  | ncel                |            |   |                 | Time Report |             | Submit |
|-----|---------------------|------------|---|-----------------|-------------|-------------|--------|
|     | Date                | 12/26/2022 | Ļ |                 |             |             |        |
|     | Time Reporting Code |            |   | ~               |             | QuickFill 🗸 |        |
|     | Quantity            | 0.00       |   |                 |             |             |        |
| Tim | e Details           |            |   |                 |             |             |        |
|     | Business Unit       | STATE      | ۵ | State of Hawaii |             |             |        |
|     | Combination Code    |            | ٩ | ]               |             |             |        |
|     |                     |            |   |                 | Delete      |             |        |

### **Fix Exception Example #2 Continued**

Another way to clear this exception, is by going into the Timesheet and deleting the line with the 0.00 hours and Submitting.

| esheet                            | sheet                                       | Time Management * > H | epoet rane * ) | Employed<br>Employed<br>Empl Rec<br>Earliest Change D | e ID<br>ord 2<br>late 12/26/2022 |                          |              |              |              | <b>G</b> –   | Timesheet<br>Path: Main<br>Menu ><br>Manager Self<br>Service > Time |
|-----------------------------------|---------------------------------------------|-----------------------|----------------|-------------------------------------------------------|----------------------------------|--------------------------|--------------|--------------|--------------|--------------|---------------------------------------------------------------------|
| -                                 | /lew By Calendar Period<br>*Date 12/16/2022 | ▼<br>Reported Hour    | s 80.00        | Ρ                                                     | revious Period Next              | t Period<br>ch Timesheet |              |              |              |              | Management ><br>Report Time ><br>Timesheet.                         |
| Friday 12/16/2022<br>Fri<br>12/16 | to Saturday 12/31/2022<br>Sat<br>12/17      | ⑦<br>Sun<br>12/18     | Mon<br>12/19   | Tue<br>12/20                                          | Wed<br>12/21                     | Thu<br>12/22             | Fri<br>12/23 | Sat<br>12/24 | Sun<br>12/25 | Mon<br>12/26 |                                                                     |
|                                   |                                             |                       |                |                                                       |                                  |                          |              |              |              | 0.00         |                                                                     |
| 8.00                              |                                             |                       |                |                                                       |                                  |                          |              |              |              |              |                                                                     |
|                                   |                                             |                       | 8.00           | 8.00                                                  | 8.00                             | 8.00                     |              |              |              |              |                                                                     |
|                                   |                                             |                       |                |                                                       |                                  |                          |              |              |              |              |                                                                     |

# 6 Popular Allow Exceptions Continued (1 – 6)

| Exception<br>ID | Exception Description                                  | Exception Data                                                                                           | Exception Explained                                                                                                    |
|-----------------|--------------------------------------------------------|----------------------------------------------------------------------------------------------------|----------------------------------------------------------------------------------------------------|
| MTLX0001        | Overtime is not pre-approved Example of this exception | Action Required:<br>Overtime request is not<br>pre-approved in the<br>system.                            | Overtime request is not pre-approved in the system. All overtime<br>must be pre-approved in the system.<br>Action Required: This needs to be either allowed or edited if not<br>correct. Check your department policies for pre-approved<br>overtime.           |
| MTLX0017        | Meal Claims Exception                                  | Multiple Meals of Same<br>Type Claimed on the Day                                                        | Employee claimed more than one<br>Breakfast(s)/Lunch(es)/Dinner(s) on the same day.                                                                                                    |
| TLX01700        | Full Absence & Reported time                           | FYI: Time is reported<br>with Time Reporting<br>Code %1 for Full day<br>Absence.                         | Work time has been reported on the same day where a Full Day<br>absence has been reported.<br>Action Required: Please check with employee's supervisor to<br>determine if there was an incorrect entry on the timesheet. If not,<br>no further action required. |
| MTLX0002        | Hours exceeds 20 Hours/Week                            | FYI: Student Helper<br>Exceeds 20 hours / work<br>week                                                   | Student Helper worked more than 20 hours in reported work<br>week.<br>Action Required: Please check if this timesheet is correct. If so,<br>no further action required.                                                                                         |
| MTLX0005        | Two Portions of Stand By Pay                           | Action Required: Two<br>portions of Stand By Pay<br>Reported for the Day                                 | Employee reported two "portions" of Stand By Pay for the day.<br>Action Required: Check with employee's supervisor if this is<br>correct.                                                                                                    |
| MTLX0014        | BU 13 Salary range (SRNA) OT                           | Employee's BU 13<br>Salary range (SRNA)<br>may not be eligible to<br>earn Overtime cash<br>compensation. | Review and take action on the exception.                                                                                                    |

### **Allow Exception Example**

If this Overtime is approved, then simply check it on the left and Allow to clear exception.

|                                          | Toom Time                               |                    |       |
|------------------------------------------|-----------------------------------------|--------------------|-------|
| <ul> <li>Manager Self Service</li> </ul> | Team Time                               |                    |       |
| 🕹 Timesheet                              | Manage Exceptions                       |                    |       |
| 🔂 Report Time                            |                                         |                    | Allow |
| Weekly Time Entry                        | Exceptions                              |                    |       |
| 🔃 Weekly Time Summary                    |                                         |                    |       |
| 🔮 Payable Time                           | MTLX0001 - Overtime is not pre-approved | High<br>01/28/2023 | >     |
| 📳 Comp Time                              | MTI X0001 Overtime is not are expressed | High               |       |
| ( Request Absence                        |                                         | 0112312023         |       |
| I Cancel Absences                        |                                         |                    |       |
| I View Requests                          |                                         |                    |       |
| Absence Balances                         |                                         |                    |       |
| G Manage Exceptions                      |                                         |                    |       |

Select the right arrow to see more details.

### **Allow Exception Example Continued**

In the details screen you can see this High OT exception is for Sunday, Jan 29, 2023, for 5.00 Hours. If you determine this is now correct you can check the Exceptions box and Allow or click the right arrow to edit and adjust.

|                                         | Team Time                    |                  |
|-----------------------------------------|------------------------------|------------------|
|                                         |                              |                  |
| Return to Manage Exceptions             |                              |                  |
|                                         | Sunday, Jan 29, 2023         |                  |
| Submitted Time                          |                              |                  |
| + Elapsed Punch                         |                              |                  |
|                                         | OT - Overtime Pay 5.00 Hours | >                |
|                                         |                              | Total 5.00 hours |
| Exceptions                              |                              |                  |
| MTLX0001 - Overtime is not pre-approved |                              | High             |
| Allow                                   |                              |                  |

### **Allow Exception Example Continued**

In this next screen you can correct the TRC or Quantity and update Times or Comments and Submit or you can Delete it if intended not to pay.

| Cancel              |                                    |                 | Time Rep          | ort        |                | Subm                                       | hit |
|---------------------|------------------------------------|-----------------|-------------------|------------|----------------|--------------------------------------------|-----|
| Date                | 01/29/2023                         |                 |                   |            |                |                                            |     |
| Time Reporting Code | OT - Overtime Pay                  | ~               |                   | Quick      | Fill 🗸         |                                            |     |
| Quantity            | 5.00 Hours                         |                 |                   | /          |                |                                            |     |
| Time Details        |                                    |                 |                   |            |                |                                            |     |
| Business Unit       | STATE Q                            | State of Hawaii |                   |            |                |                                            |     |
|                     |                                    |                 |                   |            |                |                                            |     |
| Combination Code    | ۹                                  |                 |                   |            |                |                                            |     |
|                     |                                    |                 |                   | /          |                |                                            |     |
|                     |                                    |                 | Delete            |            |                | 2 ro                                       | ows |
|                     |                                    |                 |                   |            |                | <b>₹ Q</b> ↑                               | 14  |
| Date 🗘              | Time Reporting Code $\diamondsuit$ | Start           | Time $\diamond$ E | End Time 🗘 | BU / Section ≎ | Comment $\Diamond$                         |     |
| 01/29/2023          | ОТ                                 | Q 05:15         | 5 AM ()           | 06:00 AM   |                | Section 21 A 1- Early /<br>Late Departures |     |
| 01/29/2023          | ОТ                                 | Q 06:00         | PM (              | 10:15 PM 🕒 |                | Section 21 A 1- Early /<br>Late Departures |     |

# **Helpful Tips**

- Need more help with exceptions? Ask your timekeeper for help <u>Hawaii Information Portal | Get Time and Leave Help</u>, and for a full list of exceptions, what they mean, and what to do about them, see <u>Exception-Management</u>
- MSS Exceptions

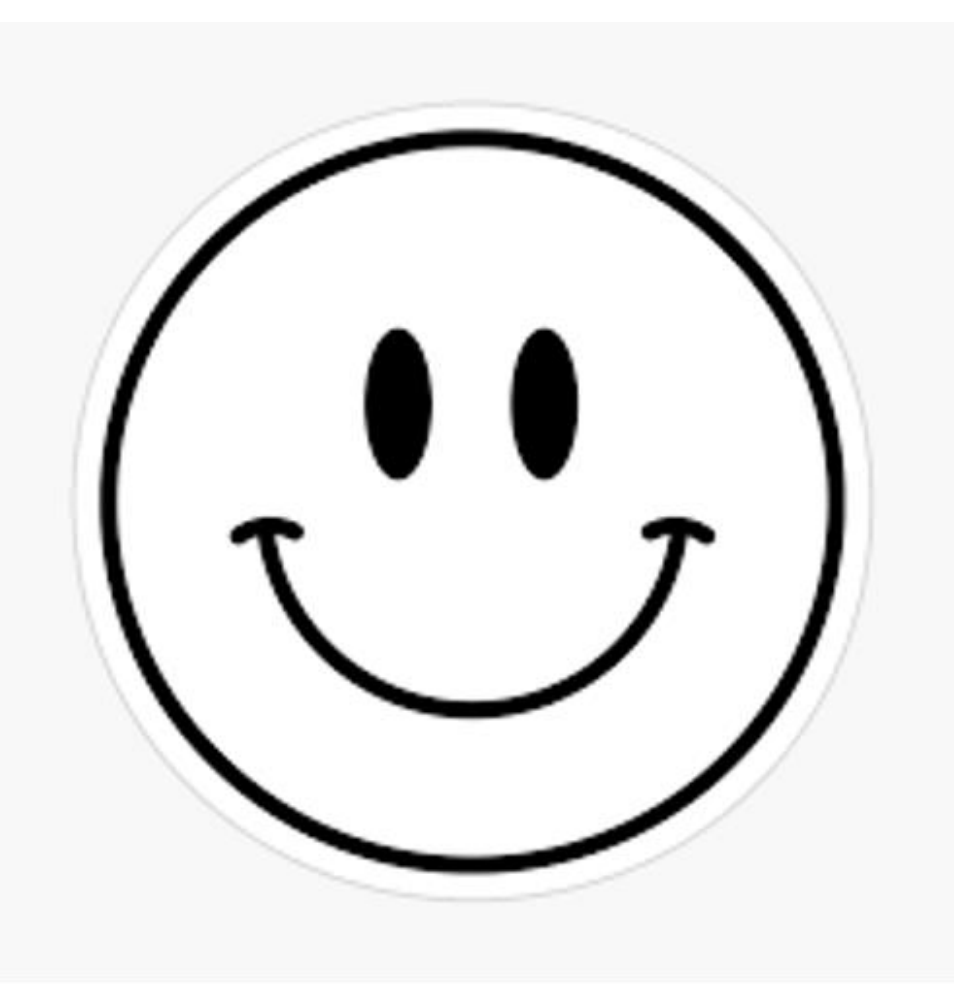

### MAHALO FOR YOUR TIME!

02/28/2023